# **KGMAX** Business Systems

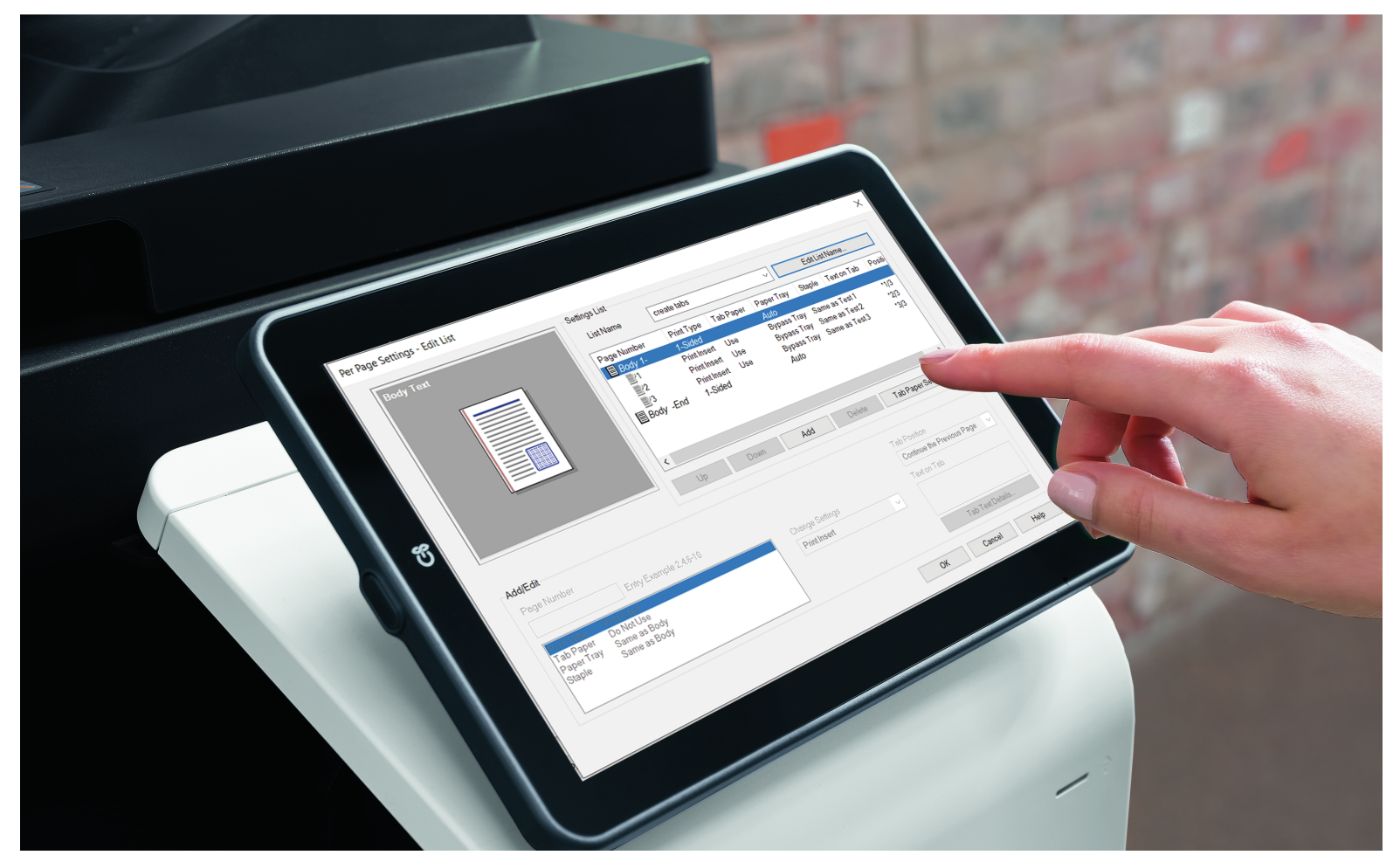

# **Bizhub How To Guide**

KOMAX Business Systems Visit us at: www.komaxwv.com

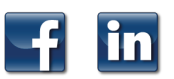

KOMAX Business Systems is West Virginia's sole source vendor.

500 D Street, South Charleston, WV 25303 • Phone: (304) 744-7440 • www.komaxwv.com

# **Blank Page**

# **Bizhub How To Guide**

### Contents

| Secure Print                                             | .4 |
|----------------------------------------------------------|----|
| Printing On Tabs                                         | .6 |
| Insert/Print On Tabs                                     | .7 |
| PC Faxing                                                | .8 |
| Mobile Printing With APP                                 | 10 |
| Using Airprint                                           | 11 |
| i-Series User Boxes                                      | 12 |
| i-Series Envelopes From The Bypass                       | 14 |
| i-Series Envelopes From Tray 1                           | 15 |
| i-Series Separate Scan                                   | 16 |
| i-Series Register One Touch Fax Destinations From Copier | 17 |
| Faxing From Your i-Series Bizhub                         | 18 |
| i-Series USB Thumb Drive                                 | 20 |
| Clean Planet Program                                     | 22 |
|                                                          |    |

### **Secure Print**

You can send your print job to the copier and retrieve at your leisure.

### What to know before you start:

This method will help eliminate jobs getting lost, thrown away and will free up the copier when others have large print jobs.

This also helps with security issues. Your job will not print until you are physically there at the copier to release the job, thus no one can see your private documents.

### To send your print job to the copier:

- Open your document
- □ Select File, Print
- Select your Bizhub driver
- Go to Properties (choose options such as stapling, 2 sided...etc..)
- Under the Basic tab go to OUTPUT METHOD and select SECURE PRINT (usually defaulted to print, box will pop up first time for you to key in your id)
- □ In the SECURE PRINT ID field key in a numeric code, one that is easy to remember like a phone extension, last 4 digits of social...etc., leave password blank
- Select OK, OK, Print

Note: The PC will store your print ID, if you need to change your secure print ID go to the tab that says user settings and change.

### To retrieve from copier:

- □ Touch Home Button (lower left corner of screen)
- Select Secure Print (see instruction below to setup shortcut on screen)
- □ Enter the **Document Id** the same ID that you used at your PC (leave password Blank, just like you did at your PC)
- □ Highlight your document or touch select **All** and **OK**...you also still have options to add finishing options and duplex. It would be better to send those settings with your document.

Note: Once your document is printed it will automatically delete, if you forget to print your document, it will automatically delete after one day or the time that your administrator has pre-determined. You can manually delete it

### **Secure Print**

(continued)

### To set up secure print shortcut on screen:

- □ Touch Home Button (left corner of screen)
- Select Utility on screen
- Select Administrator (key in code 1,2,3,4,5,6,7,8 touch OK)
- □ Select System Settings
- □ Scroll to Main Menu Default (classic style)
- Select Assignment Number. (one that is not set)
- □ Select Edit (upper right corner of screen)
- See Function Name scroll down to system user box (shortcut key should say secure print)
- Gelect OK, OK
- Select X to close out

### Secure Print Delete time (default is 24 hours):

- □ Select Home Key (left corner or screen)
- Select Utility on screen
- Select administrator on screen key in 1,2,3,4,5,6,7,8 touch OK
- □ Select SYSTEM SETTINGS
- □ Select USER BOX SETTING
- □ Select DELETE TIME SETTING
- Under auto delete secure document: Specify days-from drop down choose days (how long before auto delete)
- □ Touch OK (very important to touch OK to lock in)

# **Printing On Tabs**

Recommended tabs are the Avery Dennison 20406 long edge single reversed, or reverse collated.

### At the bizhub:

#### **D** TOUCH FINISHING, DESELECT OFFSET

- Load the tab paper in Bypass (tray on side) with tabs facing out
- Screen will pop up, page down to page 2 and select INDEX PAPER-touch Close

### From the computer:

- Create a blank word document for each tab that you want to print on (example-5 tabs equals 5 blank sheets)
- Once blank pages created click File/Print and click on Printer Properties
- Go to BASIC tab
- Under original size-scroll down and select 8 <sup>1</sup>/<sub>2</sub> x 11 TAB (a confirm settings dialog box will open asking to change settings to paper type = tab and print type = 1 sided - click YES)

| Body lext                                                                              | List Name                                          | create tabs ~                                                                    |                                |                                                                         | Edit List Name                                  |                                       |                                |
|----------------------------------------------------------------------------------------|----------------------------------------------------|----------------------------------------------------------------------------------|--------------------------------|-------------------------------------------------------------------------|-------------------------------------------------|---------------------------------------|--------------------------------|
|                                                                                        | Page Number<br>Body 1-<br>1<br>2<br>3<br>Body -End | Print Type<br>1-Sided<br>Print Insert<br>Print Insert<br>Print Insert<br>1-Sided | Tab Paper<br>Use<br>Use<br>Use | Paper Tray<br>Auto<br>Bypass Tray<br>Bypass Tray<br>Bypass Tray<br>Auto | Staple T<br>Same as T<br>Same as T<br>Same as T | Fexton Tab<br>est 1<br>est 2<br>est 3 | Positi<br>*1/3<br>*2/3<br>*3/3 |
| Add/Edit                                                                               | ۲<br>Up                                            | Down                                                                             | Add                            | Delete                                                                  | Tab                                             | Paper Setting                         | ><br>5                         |
| Entry Example 245-10 Tab Paper Top Not Use Paper Tray Same as Body Staple Same as Body |                                                    | Change Settin<br>Print Insert                                                    | gs                             | T                                                                       | Continue the<br>fext on Tab                     | Previous Page                         |                                |

- Go to COVER MODE tab at top of page and select PER PAGE SETTINGS
- □ Click EDIT LIST and select first available list (these lists can be renamed) (default setting is 5 tabs, if you have more or less tabs select TAB PAPER SETTINGS and change number of tabs touch OK)
- Select ADD
- Under PAGE NUMBER type 1

See box: print type-change settings to PRINT INSERT

- » Tab paper-change settings to USE (have to change paper tray first) Paper Tray-change settings to BYPASS TRAY
- » Staple-leave as same as body
- Go to box that says **TEXT ON TAB** and type in your text (can do two lines), if you need to change font, orientation, color or position go to **TAB TEXT DETAILS**)
- □ To do the rest of your tabs repeat the above steps that start with ADD and start With page 2
- □ Once all your tab info is added touch **OK**, **OK**, and **print**.

### **Insert/Print On Tabs**

Recommended tabs are the Avery Dennison 20406 long edge single reversed, or reverse collated.

### At the bizhub:

- □ Touch FINISHING, deselect OFFSET
- Load the tab paper in Bypass (tray on side) with tabs facing out
- Screen will pop up, page down to page 2 and select INDEX PAPER, touch OK

### From the computer:

- Pull up document, File/Print and click on Properties
- □ If your document is all two sided go to layout and select **2 Sided** (the default is single sided, if mixed you will have to do per page setting and program each page or pages)
- □ Go to COVER MODE tab at top of page and select PER PAGE SETTINGS
- □ Click **EDIT LIST** and select first available list (these lists can be renamed)

| Body Text                                                                                | ListName                                                 | Print/Insert tab Edit List Name                                                                              |                                                                         |                                                                                                    |                         |
|------------------------------------------------------------------------------------------|----------------------------------------------------------|----------------------------------------------------------------------------------------------------|-------------------------------------------------------------------------|----------------------------------------------------------------------------------------------------|-------------------------|
|                                                                                          | Page Number<br>Body 1-<br>2'4<br>2'4<br>2'6<br>Body -End | Print Type Tab Paper<br>1-Sided<br>Insert Blank S Use<br>Insert Blank S Use<br>Insert Blank S Use<br>1-Sided | Paper Tray<br>Auto<br>Bypass Tray<br>Bypass Tray<br>Bypass Tray<br>Auto | Staple     Text on Tab     P       Same as Tab 1 @ page (*1)       Same as Tab 2 @ page (*2)       Same as Tab 3@ page 6*3 | ositi<br>/3<br>/3<br>/3 |
|                                                                                          | <<br>Up                                                  | Down Add                                                                                                    | Delete                                                                  | Tab Paper Settings                                                                                                    | >                       |
| dd/Edit Page Number Entry Example 2.45-10 Tab Paper Tay Same as Body Staple Same as Body |                                                          | Change Settings<br>Print Insert                                                                              | T<br>T                                                                  | ab Position<br>Continue the Previous Page<br>ext on Tab                                                                    | ~                       |
|                                                                                          |                                                          |                                                                                                    |                                                                         | Tab Text Details                                                                                                    |                         |

7

Note: Default setting is 5 tabs, if you have more or less tabs select TAB PAPER SETTINGS And change number of tabs

- Gelect Add
- Under **PAGE NUMBER** type the page number where you want the tab to be printed and inserted
- See box:
  - » Paper Tray-change settings to BYPASS TRAY
  - » Tab paper-change settings to USE (have to change paper tray first)
  - » Print type-change settings to INSERT BLANK
  - » Staple-leave as same as body
- Go to box that says **TEXT ON TAB** and type in your text (can do two lines), if you need to change font, orientation, color or position go to **TAB TEXT DETAILS**)
- □ To do the rest of your tabs repeat the above steps that start with **ADD** and start with the page number where you want to print and insert tab
- Once all your tab info is added touch OK, OK, and Print

**PC Faxing** Requires the optional fax kit

#### How to fax from your pc:

- Open your document, select File/Print and choose your Bizhub fax driver, Select OK
- Let Key in name of the recipient (who you are faxing to)
- □ Key in fax number and select ADD RECIPIENT (recipient list will populate)

#### You can choose from pre-programmed numbers:

- » PHONE BOOK This will take you into the address book that you created from you PC. This option is unique to YOUR PC.
- » ADDRESS BOOK LIST takes you to the address book of your copier. Select Get Abbr. Info and this will take you to the complete list of numbers that you have programmed into the copier.
- □ When you make your selection from phone book or address Book list, **make sure that you select Add Recipient** and **touch OK**.
- Select Cover sheet if you wish to attach (see instructions on how to create). If you want to key in recipient info you need to select LOAD SET INFORMATION and manually key in the receiving info such as: Company, department, name and fax number.
- □ Select **OK** to send

#### How to create pc fax coversheet:

Note: If you are using a 64 bit PC you can include a coversheet but you can't type comments or add recipient info

- Select File/Print and choose your Bizhub fax driver -OK
- Select Properties, check mark COVERSHEET
- □ Select settings and use keypad to enter info under each tab for your cover
  - » **Basic** style/subject/date/pages/comments (choose what you want to include). Recipient info can't be entered until you are sending the fax
  - » Sender Company/dept./name/phone/fax/email (this is your info)
  - » Image You can browse and pull in a logo if you have it stored as a BMP.
- □ To Save: When you have keyed and set up the info for your coversheet click add to save your profile. You can create different coversheets.
- Select **OK** several times until you get to the main screen.

### How to create/store fax numbers in phonebook:

# PC Faxing

- Select File/Print, choose your bizhub fax driver, select OK
- Select Properties
- □ Select **Phone Book Entry**, first time it will ask you where to save the phone book, choose a location such as, desktop or a certain drive.
- Select Add New
- □ Key in info OK,OK,OK,OK

Note: These numbers will store under the personal list

#### How to create groups:

Note: Numbers must be stored under personal list before you can Add to a group.

- Select File/Print, choose your Bizhub fax driver, Select OK
- □ Select Properties
- Select Phone Book Entry
- □ Select (+) Group tab (left side of page)
- Right click on Group to rename, use the keypad to enter the new group name, Select OK
- Add recipients by dragging names from personal list into your named group.

#### How to send a group:

- Choose add from phone book
- Left click on the group tab
- □ Right click on the **name group**
- □ Select add recipients and touch OK

### How to turn on pc fax conformation:

- Dervice Press Utility/Counter (hard key on right of key pad)
- □ #3 Administrator Settings key in 1,2,3,4,5,6,7,8 OK
- □ #8 Fax settings
- #7 Report settings
- □ Page down to page 3
- □ Highlight PC=FAX TX ERROR REPORT-choose ON

# **Mobile Printing With APP**

Can be used with Apple or Android devices.

### Download Konica Minolta Mobile Print Productivity APP

Note: Copier and mobile Wi-Fi have to be on same network.

□ Launch the APP

### Load The Driver:

- Description Touch icon of printer in right corner of app
- Description Touch + bar to add printer (select one of the following)
  - » Auto will automatically search for printer
  - » Manual Select you can key in IPS of copier (to get IP-on copier touch Menu, Utility, Device Info..See IPV4)

### To Print or Scan:

□ Touch the **blue down arrow** & choose function **Print** 

Note: You can choose from settings such as two sided, color..etc, bring up doc

- Touch OK
- Go to top of screen and look for blue arrow Down button and you will see some setting, if more are Needed touch **Details**
- Select your destination:
  - » Album photos
  - » Storage (cloud/drop box...etc)
  - » My Documents docs scanned to phn
  - » Mail email has to be set up in settings via the app Scan - will scan to your phone
- Put doc in feeder or glass and touch scan, you can also change scan settings such as DP/)

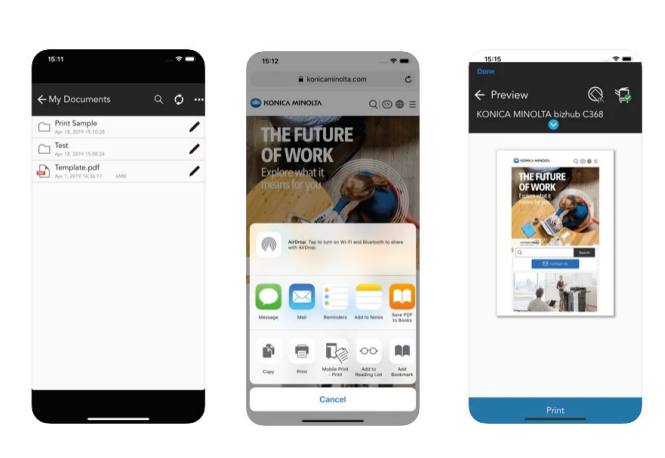

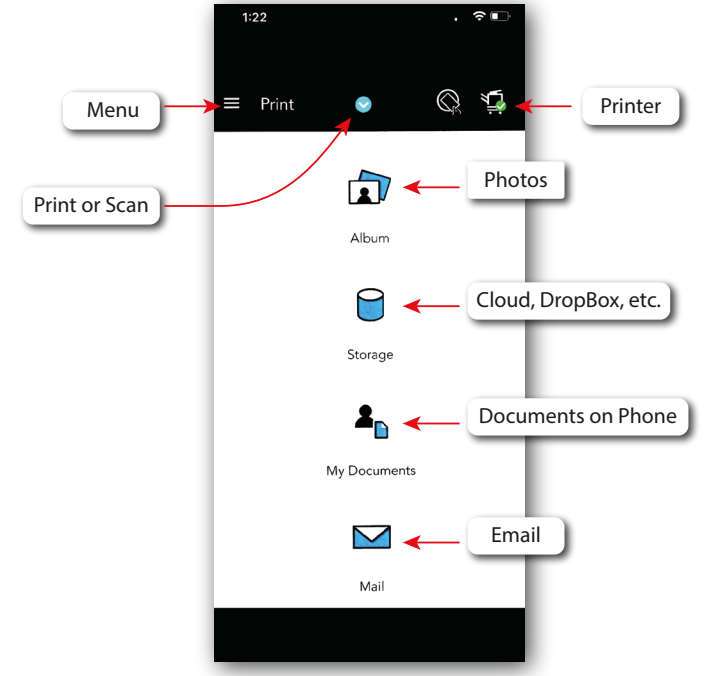

**KONICA MINOLTA** 

**Mobile Print** 

### **Using Airprint**

Print directly from your Apple device to your bizhub copier.

### What to know before you start:

Airprint will only work with apple products and you have to be logged on to Wi-Fi that is on same network segment as copier.

Airprint cannot be used if user authentication or account track is enabled on your copier.

Airprint is not same thing as Bluetooth.

### To Activate On Your i-Series Copier

Note: i-Series Copiers ONLY

- Touch Home button
- □ Select Utility on screen
- Select Admin and key in admin code 1,2,3,4,5,6,7,8 OK
- Select Network
- Select Air Print Settings
- □ Select Print Settings turn on
- Select OK touch Home button

### To Activate On Your Non-i-Series Copier

Note: Any series other that an i-Series

- Touch Menu
- Select Utility
- □ #3 Admin Settings key in admin code 1,2,3,4,5,6,7,8 OK
- #5 Network Settings
- Go to page 2
- #9 Air Print Settings, turn On

Note: Warning message "network data being processed...message will eventually go away.

□ OK, OK and Close

#### To use:

- □ Pull up document or picture
- **g** go to **up arrow icon**, **swipe up** and look for print button
- Gelect your Konica Minolta printer

### **i-Series User Boxes**

Used to set up to store documents on a temporary or a permanent bases.

### What to know before you start:

This should be determined when the box is created. Boxes can also be created via the web connection. This is a great way to store/retrieve repetitive type forms.

If you just need a box to hold a job temporally the best method would be to use the secure print option.

### To set up box via the coper:

- □ Touch Home icon in left corner (takes you to main menu)
- Select Utility / Utility
- □ Select Box / select User box list
- □ Select New Registration
- Select user box name and key in the name of your box DO NOT HIT OK
- Scroll down to and select Auto Delete Document DO NOT DELETE
- Select OK

Note: If you want to assign your box a number you can do so under Input direct. Otherwise it will assign chronological (1,2,3,4...). You may also password protect your box.

### To copy/save to copier with advanced settings:

- Select Copy Mode, choose your settings: staple, hole punch, booklet...etc
- □ Select Applications (right corner)
- Select Letter J "SAVE IN USER BOX" Turn On
- □ Touch Paper Icon on right select box to save to-OK
- □ Touch Key Pad Icon on right and touch C to clear field, name your document, select OK, OK, Close
- Delta Place your doc on feeder or glass and touch Start

### To copy/save quick 1 page documents with no settings:

- Touch Menu
- Select User Box choose your box
- □ Select Save
- □ To name file.. touch the picture of a key pad to the right of the line that says file name, touch **red C** to clear field, type in file name and touch **OK**

### **i-Series User Boxes**

(continued)

### To print to user box from your pc:

- □ Open your document, select File/Print, choose your Konica driver (PCL/PS)
- □ Select Properties or Preferences
- □ On your basic tab under OUT PUT METHOD select SAVE IN USER BOX
  - » A box will pop up and allow you to enter the name of your document and your box number... the box pops up the very first time that you select "save in user box" the next time that you want to utilize it, you will need to select user settings (tab under save in user box) so that you can change the name of the document each time. You can also select your options such as staple, duplex...etc, and your settings will save with your document.

### To Retreive From Your User Box Via Copier :

Note: You can also retrieve/print documents from your user box via we connection

- □ Touch **menu/select** user box
- □ Select the box that you want to pull from
- Gelect open (right hand corner)
- □ Highlight your document
- Touch Print

Note: If you did not send selections with your document, you can make them before you print

- Select number of copies or sets if more than 1 is needed
- Touch Start

### i-Series Envelopes From The Bypass

You need to set your settings on the copier first!

### What to know before you start:

The envelopes will automatically pull from the copier without having to manually select the bypass once you have printed from the PC.

You can load up to 10 envelopes in bypass

### To set up the copier:

- □ Make sure you are in copy mode
- Place envelopes in by-pass face side down, short end into copier
- □ Menu will pop up (left side of screen is paper type, right side of screen to paper size)
  - » Under paper type leave on plain paper
  - » Under paper size choose Envelope/4x6 then choose Comp 10
- □ Message: Envelopes cannot be selected in this mode choose another paper
- □ Select OK Select Close
- Go back to paper type (left side of screen) scroll or arrow up and choose Plain Paper
   Note: Basically your paper type should be plain and paper size should be comp 10
- Select **Close** (right corner of screen)

### On the computer:

- □ Using MS Word, go to Mailings/Envelopes
- Key in your address
- Go to **Options/Printing** options:
  - » Feed method choose 5th picture over
  - » Choose Face Down
  - » Feed from choose Bypass
- Choose OK and Print

### i-Series Envelopes From Tray 1

You need to set your settings on the copier first!

### What to know before you start:

The envelopes will automatically pull from the copier without having to manually select the bypass once you have printed from the PC..

You can load tray 1 with up to 70 envelopes

### To set up the Copier:

- □ Make sure you are in Copy Mode
- Place envelopes face up in tray 1 and make sure the guides are secure all the way round
- On copy screen, Tray #1 should be highlighted go to the bottom of the paper column & select SETTINGS
- □ Menu will pop up-under paper type leave on plain paper
  - » Under paper size choose Envelope/4x6 then choose Comp 10
  - » Message: envelopes cannot be selected in this mode choose another paper
- □ Select OK-Select Close
- Go back to Paper Type (left side of screen) scroll or arrow up and choose Plain Paper
  - » (Basically your paper type should be plain and paper size should be comp 10)
- □ Select Close (right corner of screen)

Note-if you leave paper type to envelope and paper size to Comp 10 the copier will beep when you print and you and you will manually have to highlight the tray and select start for envelope to pull.

### To set up on computer to print:

- □ In word go to Mailings/Envelopes
- Key in your address
- Go to **Options/Printing** options:
- □ Feed method-choose 5th picture over
- □ Choose Face Up
- □ Feed from-choose Bypass
- Choose OK and Print

# i-Series Separate Scan

Can be used in multiple ways.

- » Scan a file using the document feeder, the glass and toggling between single and double and different sizes and keeps it as one file
- » Scan batches from the glass, for example: you can cover your glass with a batch of checks or receipts (anything that you can't put thru feeder) press start, then remove that batch a replace with another batch until you are done.
- » Scan more pages to scan than your document feeder will hold (older machine hold 100 some of the newer ones hold 300). Just keep in mind if you are scanning to email sometimes your incoming mailbox will not allow you to scan larger files.

#### To use:

#### Note: Will not work using colored paper

- □ Select your **Destination**, at bottom of scan screen
- Select Separate Scan, turn On and screen will prompt you
- U When finished touch Finish, touch Start

### To scan single sided and double sided as one file:

- Select your **destination**, from tabs at bottom of scan screen
- □ Select **2 sided** (from simplex duplex tab)
- Select Blank Page Removal (from no of original settings)
- Dut your docs in feeder and touch **Start**.

#### To scan, fax and copy same document at same time or any combination:

- Highlight your scan destination, highlight or input your fax number(s) and choose the SAVE AND PRINT function at the bottom of the screen.
  - » When you select save and print you can output your copy 2 sided, do multiple sets and staple if you have a stapling finisher.
  - » i-Series model note: the SAVE AND PRINT function is now under applications in the right hand corner of screen)

### i-Series Register One Touch Fax Destinations From Copier

Can be done via web connection.

### **Getting Started:**

- Select **Home** icon (left corner of screen)
- Select Address Book on screen
- Select New (bottom on screen)
  - » See Address Type-choose Fax from drop down
  - » See Name-Touch icon of Key Pad and key in name OK (touch favorites if you want to display on main screen)
- □ Touch Fax Number and input number from keypad icon (make sure to include 1 or 9 if you are required to use)
- □ Touch Register-touch OK

Note: you can also delete or edit from this screen once you highlight the previous record that you created)

### I Series Register one touch email destinations at copier:

Note: Your copier must already have been set up for scanning and this can also be done via web connection from your PC

- Select Home icon (left corner of screen)
- Select Address Book on screen
- Select **New** (bottom on screen)
  - » See Address Type-choose Email from drop down
  - » See Name-Touch icon of Key Pad and key in name -OK (touch favorites if you want to display on main screen)
  - » See email-touch icon and key in your email address-OK (touch shift to get @ symbol)
- □ Touch **Register** touch **OK**

Note: you can also delete or edit from this screen once you highlight the previous record that you created)

### **Faxing From Your i-Series Bizhub**

### **Getting Started:**

- □ Select Home screen (lower left corner)
- □ Select Scan/Fax
- Select Direct Input, Fax and key in your fax number (use 1 or 9 if applicable)

Note: If you have a pre-programed number select it

Touch blue start button to send

Note: You can enter multiple destinations if you select "next destination" at bottom of screen

**Faxing Tips:** Check the progress of your fax by touching job list, set up groups, fax from your PC, program one touch buttons, fax scan and make copies all at the same time, Fax 2 sided and use separate scan.

### I Series Register one touch Fax destinations from copier:

Note: Can be done via web connection

- □ Home icon (left corner of screen)
- Select Address Book on screen
- □ Select New (bottom on screen)
  - » See Address Type-choose fax from drop down
  - » See Name-Touch icon of Key Pad and key in name -OK (touch favorites if you want to display on main screen)
  - » Touch Fax Number and input number from Keypad icon (make sure to include 1 or 9 if you are required to use)
  - » Touch Register-touch OK

Note: You can also delete or edit from this screen once you highlight the previous record that you created

### **Confirmation:**

- Select Home button
- □ Select Utility
- Select Administrator enter 1,2,3,4,5,6,7,8 OK
- Select Fax Settings
- Select Report settings
- Select TX Report and select On Off or only if fails.

### **Faxing From Your i-Series Bizhub**

(couninued)

#### Header:

- Select Home button
- Select Utility
- □ Select Administrator enter 1,2,3,4,5,6,7,8 OK
- □ Select Fax Settings
- Select Header Info
- □ Select Sender Fax No. and key in your fax number
- □ Scroll to TTI select No 1
- □ Touch Edit and key in your company name, touch OK

### To print TX (sent) or RX (received) or both reports:

Note: You can't print off an individual confirmation report but you can print a report log showing multiple records

- □ Select Job List in upper right corner of screen, select Comm. List
- Go to right side off screen under report type and choose which report you need
- □ Select CONFIRM at bottom of screen and select Start

Note: If the sending fax institution does not have their fax name and/or number programed into the machine you will not see that info and won't know who or where the fax came from

### i-Series USB Thumb Drive

You only have to activate one time.

### What to know before you start:

If color restrict or account track is turned you would have to set external memory to allow when setting up codes and will have to log in to utilize this feature.

Supports PDF, JPEG, TIFF and PowerPoint Formats

### To activate:

- Device Touch Home icon in left corner of screen
- □ Select Utility (on screen)
- □ Select Administrator Settings and key in 1,2,3,4,5,6,7,8 OK
- Select Systems Settings
- Select User Box Settings
- Select Usb Flash Drive Function Settings
- □ Turn all options to **ON**

### To use:

□ Plug in your drive to the USB port of the right side of the machine. If it's compatible a menu will pop up in a few seconds with your options (see Below)

### Print a document from external memory:

- Highlight your file/folder select your finishing options such as duplex, staple, color etc
- □ Touch blue start button to print from your thumb drive.

### Save a document to external memory:

- Choose this option to save documents To your thumb drive to make them portable.
- You can name your file by going to right side of screen beside file name and touching the icon that looks like a Keyboard, touch the C button to clear the field and enter the name. Don't use Dashes, slashes or periods or when naming as this will cause your file to fail.

### Scan a document from external memory to user box:

□ You can scan docs to public user boxes if you have them set up.

A USB port is standard equipment, located on the side of the main unit's operation panel. After inserting a USB flash drive, printing procedures pop up in the touch screen, and the flash drive data can be directly printed or saved to a box in the unit with a few easy steps.

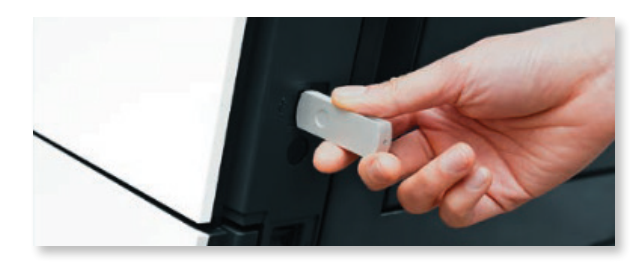

# **Blank Page**

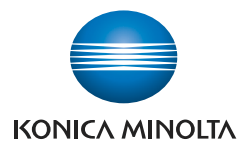

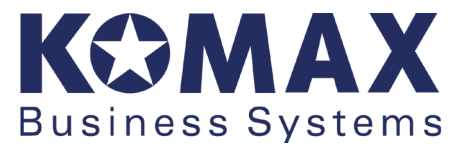

### **Clean Planet Program**

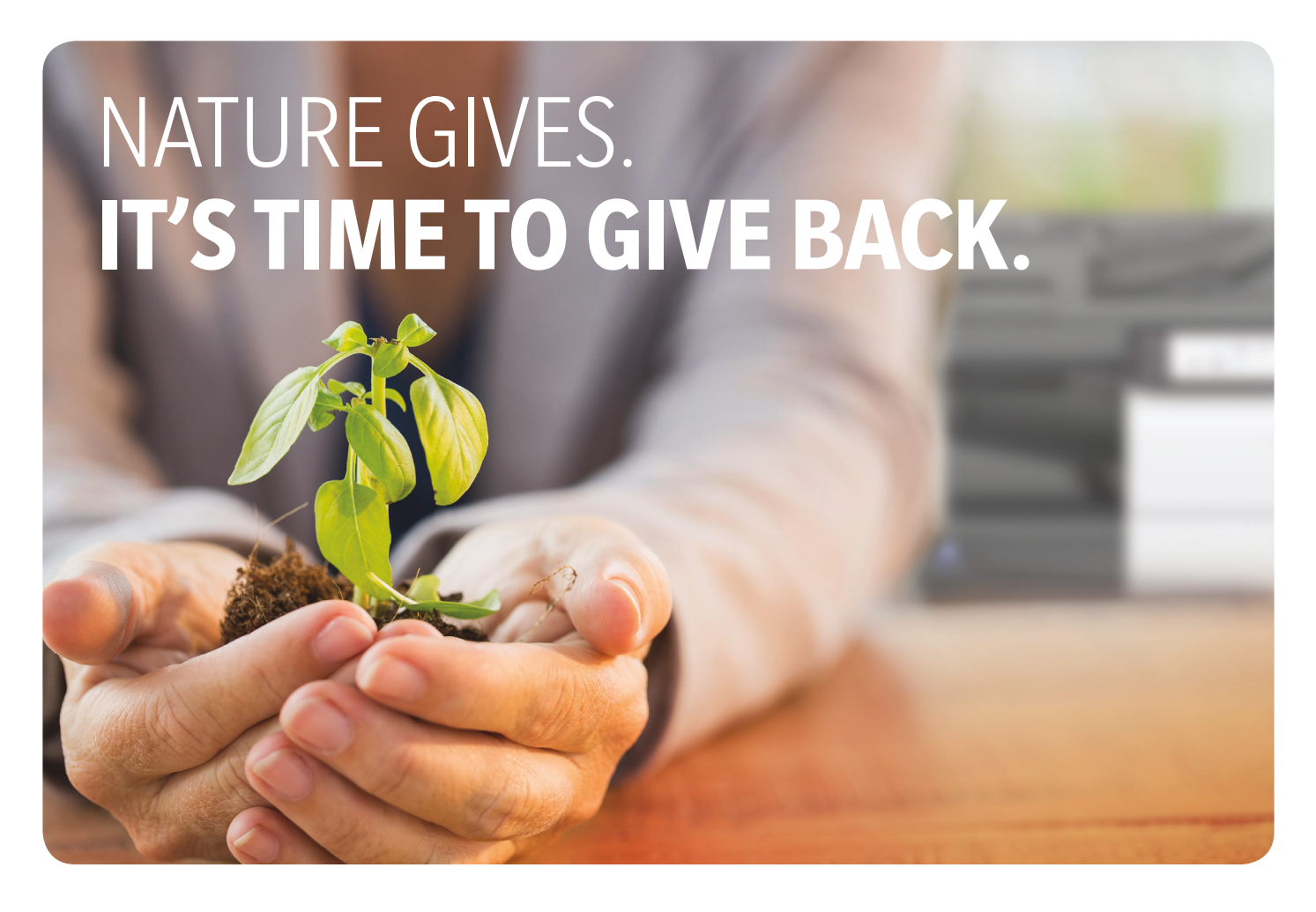

### A smaller ecological footprint is to everyone's advantage. Konica Minolta is leading the way.

Whether you have a Konica Minolta desktop printer, a whole fleet of bizhub<sup>®</sup> MFPs or professional AccurioPress and AccurioPrint printers, it's never been easier to recycle your consumables — toner cartridges, imaging units, waste toner bottles, developer units and drums. The recycling process is simple. For full details, just visit our Clean Planet website: **www.cleanplanetus.com**.

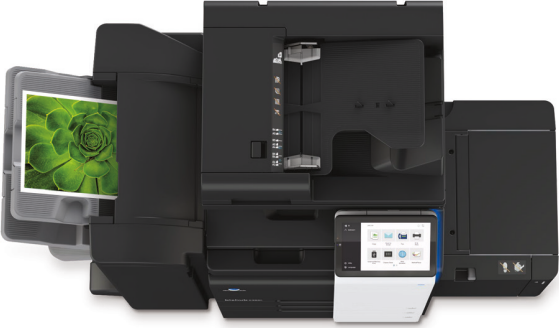

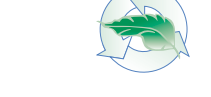

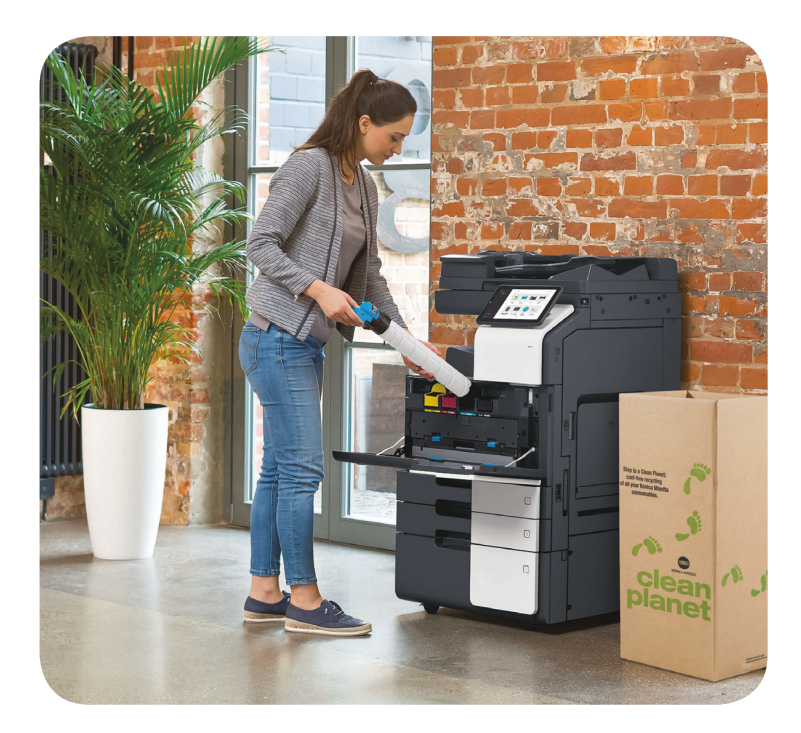

### **CLEAN PLANET** RECYCLING PROGRAM. A better way to handle your consumables.

#### HOW OUR PROGRAM PROTECTS THE ENVIRONMENT

No consumables in landfills. Konica Minolta has partnered with Close the Loop, Inc., a leading global recycler of imaging consumables to process returned consumables in an environmentally safe and responsible manner. All cartridges are recycled with zero waste to landfill and zero incineration.

Creating new and useful materials. Using state-of-the-art material separation processes, all consumables are processed, extracted and recovered for reuse. Recovered component materials are reengineered so they can again be manufactured into useful products such as asphalt and plastic modifiers.

#### **RECYCLING IS EASY AND AT NO COST TO YOU**

No additional cost. Unlike some recycling plans, Konica Minolta's Clean Planet Recycling Program doesn't require you to pay shipping or recycling costs.

All Konica Minolta consumables can be recycled. We now accept toner cartridges, imaging units, waste toner bottles, developer units and drums - all the consumables from every Konica Minolta model, not just selected models. No matter what volume of consumables you use, there's a recycling program to fit your needs.

A total commitment to the environment. For years, Konica Minolta has led the industry in policies and technologies designed to protect our planet — saving energy, minimizing pollution and reducing environmental impact through the entire lifecycle of our products.

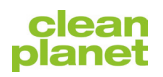

For complete information on Konica Minolta products and solutions, please visit: CountOnKonicaMinolta.com

© 2019 KONICA MINOLTA BUSINESS SOLUTIONS U.S.A., INC. All rights reserved. Reproduction in whole or in part without written permission is prohibited. KONICA MINOLTA, the KONICA MINOLTA logo and bizhub are registered trademarks or trademarks of KONICA MINOLTA, INC. All other product and brand names are trademarks or registered trademarks of their respective companies or organizations. All features and functions described here may not be available on some products. Design & specifications are subject to change without notice

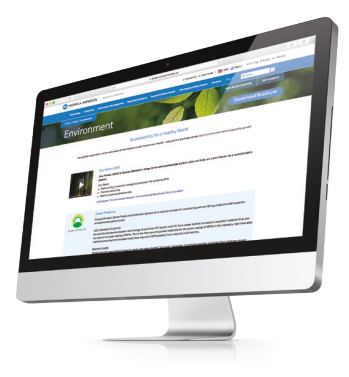

#### Unique end-user online portal.

On our website, you'll find complete instructions on how to order our exclusive Clean Planet recycling boxes. We've streamlined the process so that now all recycling boxes received in your kit have a pre-paid return label applied to the box.

#### Tracking and reviewing your orders.

A new feature of our online portal includes the ability to track your orders so you'll know exactly when your Clean Planet recycling boxes will arrive at your location.

#### **Online reporting.**

Provides the ability to view and print reports that provide year-to-date information on the estimated bulk weight of all materials and total number of pieces you have sent back for recycling by location.

#### Small and home office customers: "Create Your Own Clean Planet Box."

The Create Your Own Clean Planet Box program is designed for customers who use 3 consumables per month. Simply consolidate at least 5 Konica Minolta consumables in your own spare box (any box that you have on hand is fine to use), affix the UPS shipping label after printing it from our website, and ship. Please note, this return method is only to be used with Konica Minolta branded materials.

#### For our mid-sized customers.

A recycling box designed to hold 10-15 items (consumables only, no shipping materials) can be ordered from the CleanPlanet website. Just assemble the box and place it in your office. When the box is full, simply secure the liner with the included zip ties, tape the lid and schedule a pick up with UPS through our Clean Planet website. Please note, only Konica Minolta Clean Planet boxes can be accepted.

#### For high-volume customers.

Konica Minolta can arrange for the delivery and pickup of recycling pallets that hold a larger quantity of consumable items (not shipping materials). Please check our Clean Planet website for details.

#### For our Managed Print Services customers.

MPS is now part of Konica Minolta's Clean Planet Program, giving you one consolidated method for easily returning and recycling all your consumables.

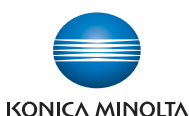

KONICA MINOLTA BUSINESS SOLUTIONS U.S.A., INC. 100 Williams Drive, Ramsey, New Jersey 07446

CountOnKonicaMinolta.com

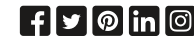

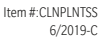

Copyright KOIVIAA business bystems 2021 air rights reserved | 000 D btreet, bouth Chaneston, VVV 20003 \* Phone. (504) 744-7440 \* WWW.komaxWV.com

# **Blank Page**